## How to RSVP on JH Website

https://www.jonathanharbourhoa.com

1) Log In using your email address and password.

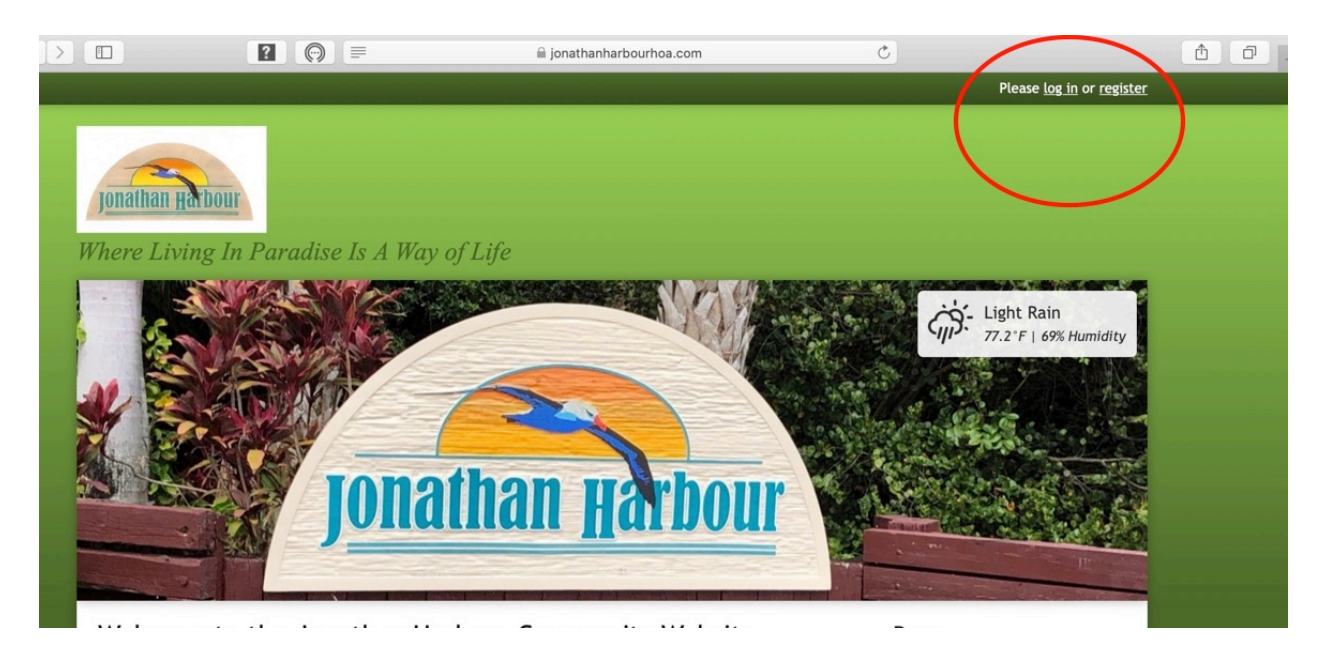

If you forgot your password you can reset it by going to "Forgot Password"

| Jonathan Harbour                     |           |
|--------------------------------------|-----------|
| Log In                               | Pages     |
| Email                                | Home      |
| Eman                                 | Calendar  |
| You@example.com                      | > Board / |
| Partword Reveal                      | > BOD Me  |
| Password <u>keveat</u>               | > BOD No  |
|                                      | > Commu   |
| Remember me  Log In Forgot password? | Committe  |
|                                      | > Commu   |
|                                      | > Commu   |
|                                      | Clubhouse |
|                                      | > Apartm  |

2) Go to "Calendar of Events" and then to the event date/time.

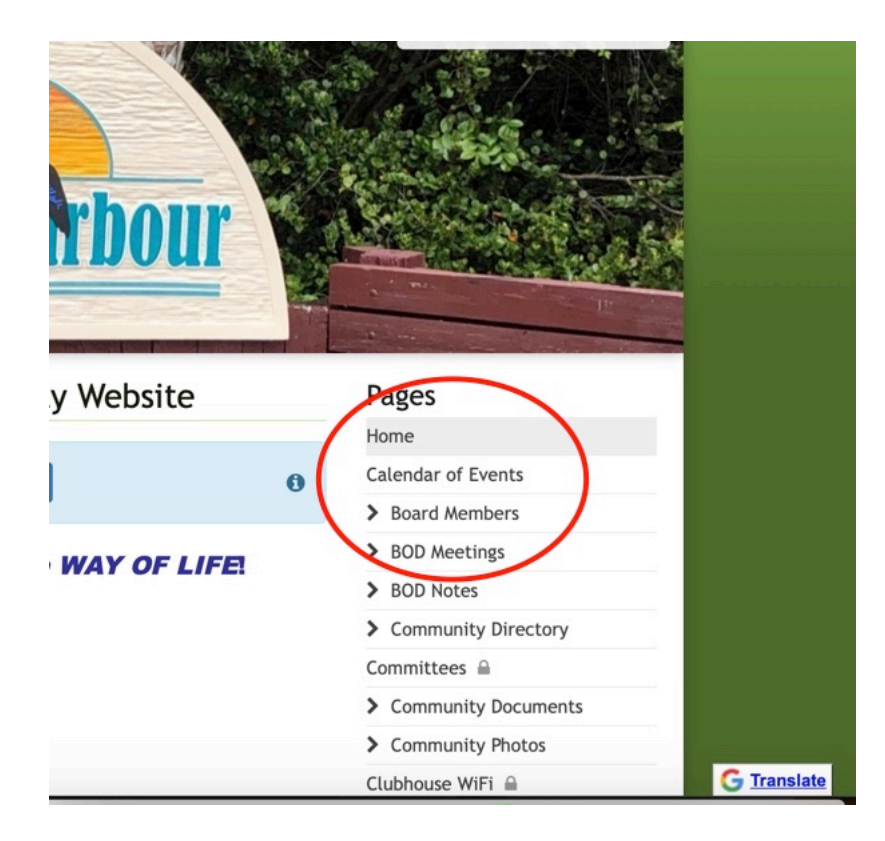

Click on the event, and it will bring up the RSVP form.

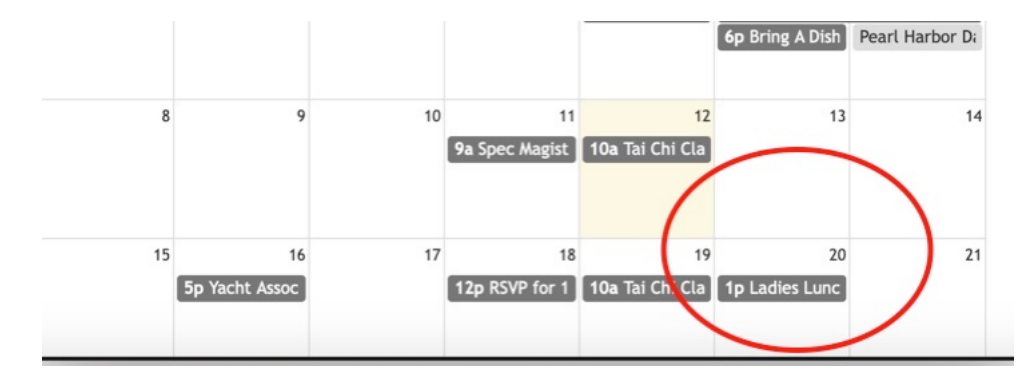

3) RSVP if you are "Going" "Maybe" or "Not Going"

## Ladies Lunch

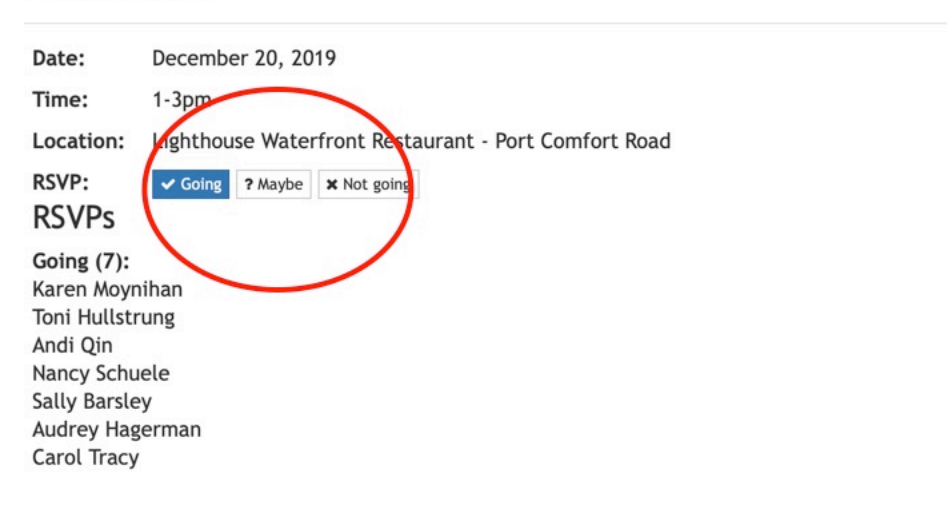

4) If there is a question, just fill in your response: e.g., Can you drive?

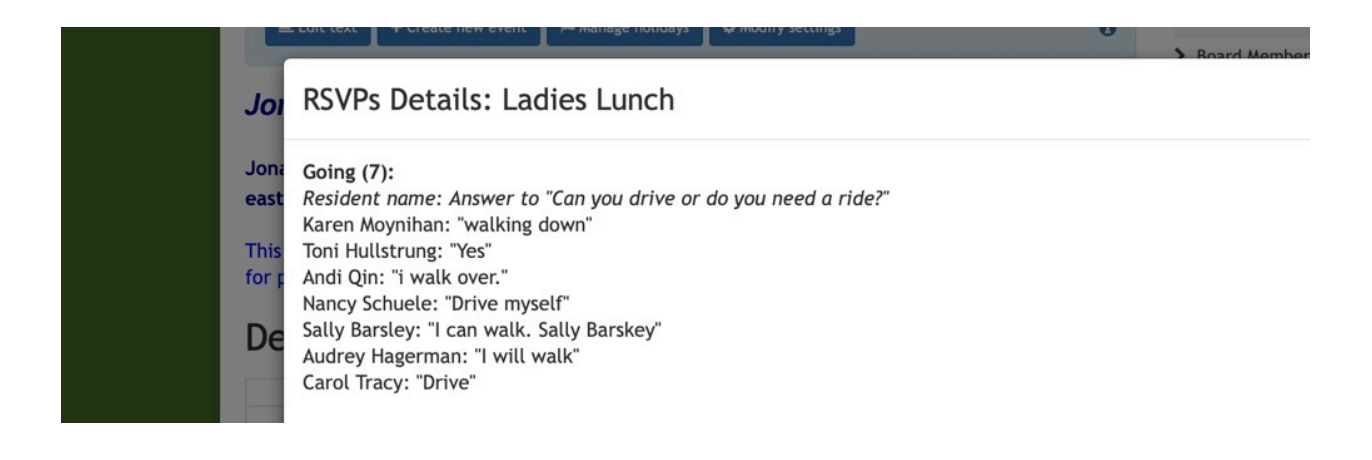